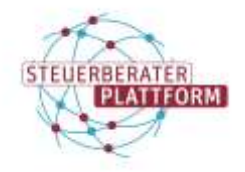

# Abruf der Systemdaten und eines Protokolls | AusweisApp

13 ×

### 1 Abruf der Systemdaten und eines Protokolls | AusweisApp

### 1.1 Über dieses Dokument

In diesem Dokument erfahren Sie, wie Sie die Systemdaten und ein Fehlerprotokoll der AusweisApp abrufen können.

### 1.2 Vorgehen

Hinweis: Zur Analyse Ihres Anliegens sind Systemdaten und das Fehlerprotokoll der AusweisApp notwendig. Der Abruf beider wird im Folgenden erklärt.

#### 1) Systemdaten abrufen

- Auf der Startseite der AusweisApp auf "Hilfe" klicken.

#### G Startseite

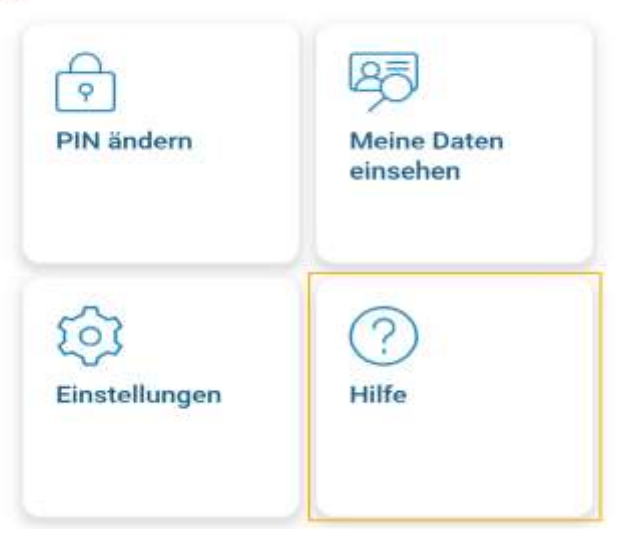

- Auf "Daten und Protokolle" klicken.

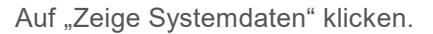

## **Startseite**

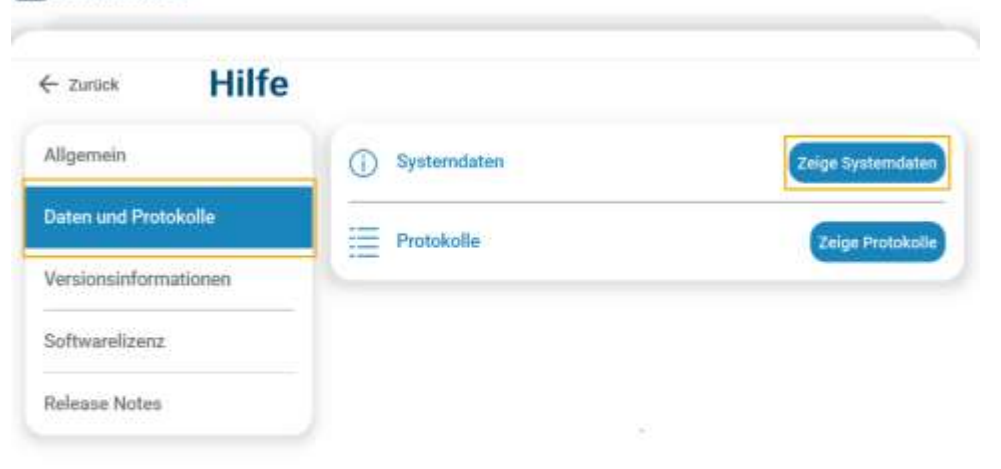

- Links "AusweisApp" wählen und als Datei abspeichern.

0 10

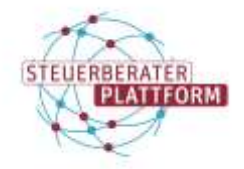

## Abruf der Systemdaten und eines Protokolls | AusweisApp

| Systematiles           |                          | D × Hav                            | ~ 0 ×             |
|------------------------|--------------------------|------------------------------------|-------------------|
| ☐ Startseite           |                          | G Startseite                       |                   |
| ← zurück Syst          | temdaten                 | ← Zurück Hilfe                     |                   |
| AusweisApp             | Anwendung<br>AusweisApp  | Allgemein (j) Systemdaten          | Zeige Systemdaten |
| Kartenleser            | Anwendungsversion        | Daten und Protokolle Protokolle    | Zeige Protokolle  |
| Netzwerk               | Organisation             | Versionsinformationen              |                   |
| Antivirus und Firewall | Governikus GmbH & Co. KG | Softwarelizenz                     |                   |
|                        | overnikus.com<br>System  | Release Notes                      |                   |
|                        | Windows 11 Version 22H2  |                                    |                   |
|                        | Kernel<br>10.0.22621     |                                    |                   |
|                        | Architektur<br>x86_64    |                                    |                   |
| Speichern unter        | Gerät<br>DESKTOP-PØNE2A8 | Des skiwelle Destakell als Detsi a |                   |

#### 2) Fehlerprotokoll abrufen

Die Aktion nochmals durchspielen, bis der Fehler (ggf. Fehlermeldung) auftritt, damit dieser protokolliert wird.

Screenshot der Fehlermeldung(en) machen und Zeitpunkt des Versuchs notieren.

Über "Zurück" ins Hilfe-Menü wechseln.
Auf "Daten und Protokolle" klicken.
Auf "Zeige Protokolle" klicken.

Das aktuelle Protokoll als Datei speichern.

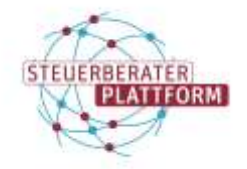

# Abruf der Systemdaten und eines Protokolls | AusweisApp

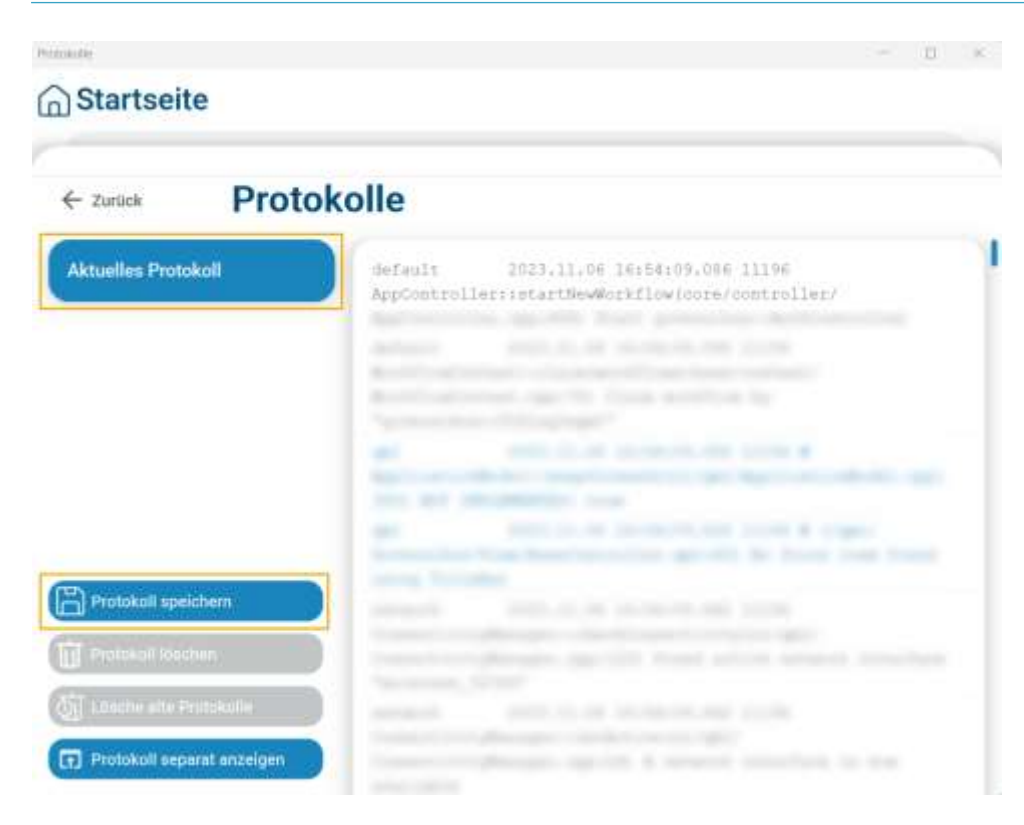

Senden Sie uns per E-Mail an service@bstbk-steuerberaterplattform.de

- den/die Screenshots der Fehlermeldung
- den Zeitpunkt des nachgespielten Fehlers
- das gespeicherte Protokoll
- die gespeicherten Systemdaten.

Bitte nehmen Sie in Ihrer E-Mail Bezug auf den entsprechenden Servicekontakt.

Sobald die Analyse der Dateien abgeschlossen ist, melden wir uns bei Ihnen.